## Windows のアップグレード

情報基盤センター

本手順では、大学所有 PC を Windows を Home エディションから Education 等の上位エディション にアップグレードする手順をご案内します。

特に Home エディションの場合は、研究室で学生が利用する共有利用 PC において、大学ドメインに 参加できず、Offie365 等のアプリケーションが利用できないなどの制限を受けます。本手順を参考に大 学ライセンス(包括契約を行っているため別途費用等は発生しません)を利用して、上位エディションに アップグレードしてください。

Windows ライセンスは以下の教職員申請一覧ページ(学内ネットワークからのみ接続可)から、ソフトウェア管理者申請をおこなうことにより取得できます。

教職員申請一覧(【ソフトウェア管理者申請】へ進んでください。) https://www.itc.tcu.ac.jp/app-staff/

Windows のエディション確認とアップグレード手順

| ピン留め済み                   |                  |                |                         | すべての        | Dアプリ >   |     |
|--------------------------|------------------|----------------|-------------------------|-------------|----------|-----|
| C<br>Edge                | Word             | Excel          | PowerPoint              |             |          |     |
| Microsoft Store          | <b>7</b>         | <b>会</b><br>設定 |                         | į<br>ies    | WhatsApp | • • |
| Spotify                  | J<br>TikTok      | Xbox           | Clipchamp - 動画<br>エディター | Prime Video | ESPN     |     |
| おすすめ                     |                  |                |                         |             |          |     |
| <b>Wanti Sec</b><br>最近追加 | ure Access Clier | nt             |                         |             |          |     |
|                          |                  |                |                         |             |          |     |

1. Windows ボタンをクリック、設定をクリックします。

2. 「システム」欄の「ライセンス認証」をクリックします。

| ~ 設定                                                        | -                                                               | o x       |
|-------------------------------------------------------------|-----------------------------------------------------------------|-----------|
| איליד מות ב-שוג                                             | システム                                                            |           |
| 設定の検索・ク                                                     | A前の変更 Microsoft 365  ● OneDrive  ⑧ Windo                        | ws Update |
| システム                                                        |                                                                 |           |
| <ul> <li>Bluetooth とデバイス</li> <li>ホットワークとインターネット</li> </ul> | デイスプレイ     モニター、明る3、 市間モード、ディスプレイ プロファイル                        | >         |
| ✔ 個人用設定                                                     | 4) サウンド<br>音量レベル、出力、入力、サウンドデバイス                                 | >         |
| <ul> <li>■ アプリ</li> <li>■ アカウント</li> </ul>                  |                                                                 | >         |
| <ul> <li>③ 時刻と言語</li> <li>◎ ゲーム</li> </ul>                  | ♪ 塩中モード<br>通辺、単規則                                               | >         |
| <ul> <li>アクセシビリティ</li> <li>ブライバシーとセキュリティ</li> </ul>         | <ul> <li>         び 電源とパッテリー<br/>スリーズ、パッテリ・原約機能     </li> </ul> | >         |
| Windows Update                                              | ストレージ<br>ストレージ領域、ドライズ 構成ルール                                     | >         |
|                                                             | ビ 近距離共有<br>見つけやすさ、受信ファイルの場所                                     | >         |
|                                                             | マルチタスク<br>ウィンドラのスナッズ、デスクトップ、タスクの切り着え                            | >         |
|                                                             | <ul> <li>ライセンス認証<br/>東海化の状態、サブスクリプション、 プロダクトキー</li> </ul>       | >         |

 Windows のエディションを確認します。Home エディションの場合は、「Windows のエディションを アップグレード」をクリック後、「プロダクトキーの変更」の「変更」ボタンを押して、上位エディ ションへのアップグレードを行います。

| ← 設定                                 |                                                           | - 🗆 X                |
|--------------------------------------|-----------------------------------------------------------|----------------------|
| A ב-תות דאטער                        | システム > <b>ライセンス認証</b>                                     |                      |
| 設定の検索の                               | Windows 11 Home                                           |                      |
| 🗖 ୬ステム                               |                                                           |                      |
| 8 Bluetooth とデバイス                    | □ ライセンス認証の状態                                              | アクティブ 🛇 🗸            |
| ▼ ネットワークとインターネット                     |                                                           |                      |
| 🥖 個人用設定                              | E Windows のエディションをアップグレード                                 | ~                    |
| アプリ                                  | 機能を Windows 11 Pro にアップグレードすると、職場や学校のネットワークへの接続、ある PC から別 | 」の PC へのリモート アクセス、デー |
| 💄 アカウント                              | タの暗号化などに役立ちます。                                            |                      |
| ◎ 時刻と言語                              | プロダクト キーを変更する                                             | 変更                   |
| ・・・・・・・・・・・・・・・・・・・・・・・・・・・・・・・・・・・・ | Microsoft アプリでのアップグレード                                    | Microsoft Store を開く  |
| 🏋 アクセシビリティ                           |                                                           |                      |
| プライバシーとセキュリティ                        | ▲ ヘルプを表示                                                  |                      |
| Windows Update                       | ₽ フィードパックの送信                                              |                      |
|                                      |                                                           |                      |

4. 申請サイトで取得したプロダクトキーを入力して「次へ」を押します。

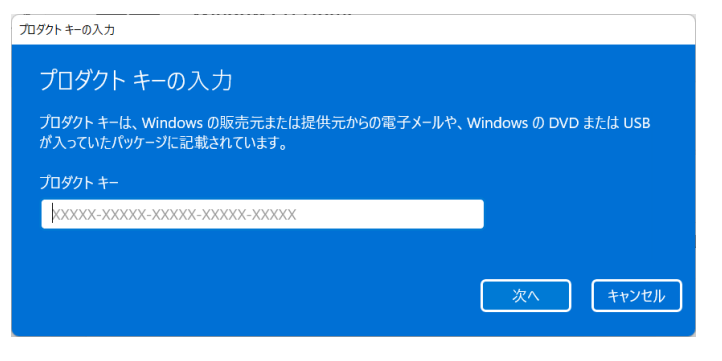

5. 以下の画面になったら「開始」を押します。

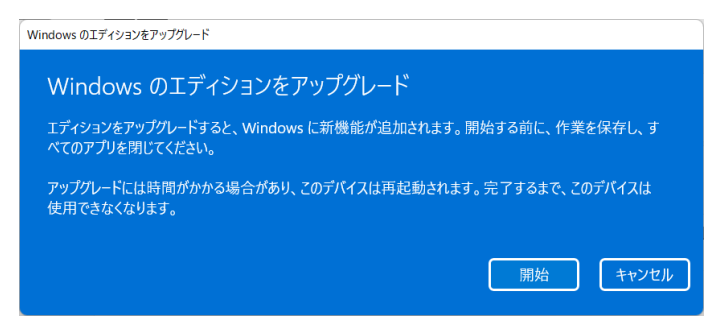

6. アップグレードが開始されます。PC は自動的に再起動されるのでしばらくお待ち下さい。

| アップグレードの準備をしています                    |
|-------------------------------------|
| アップグレードの準備をしています                    |
| 処理にしばらくかかる場合があります。PC の電源を切らないでください。 |
|                                     |
|                                     |
| 100% 完了                             |

以上で Windows が入力したプロダクトキーにより、上位エディションにアップグレードされます。